## Virtual Pre-Retirement Workshop Teams Instructions

Join the virtual Pre-Retirement Presentation by clicking "More Information Here" on the gear or on the bottom right side under Pre-Retirement Workshops "Learn More".

For Employees Working Remotely: We highly recommend you do not view the workshop while connected to Pulse Secure and Remote Desktop Connection (VPN) as this can slow your internet connection and effect the audio.

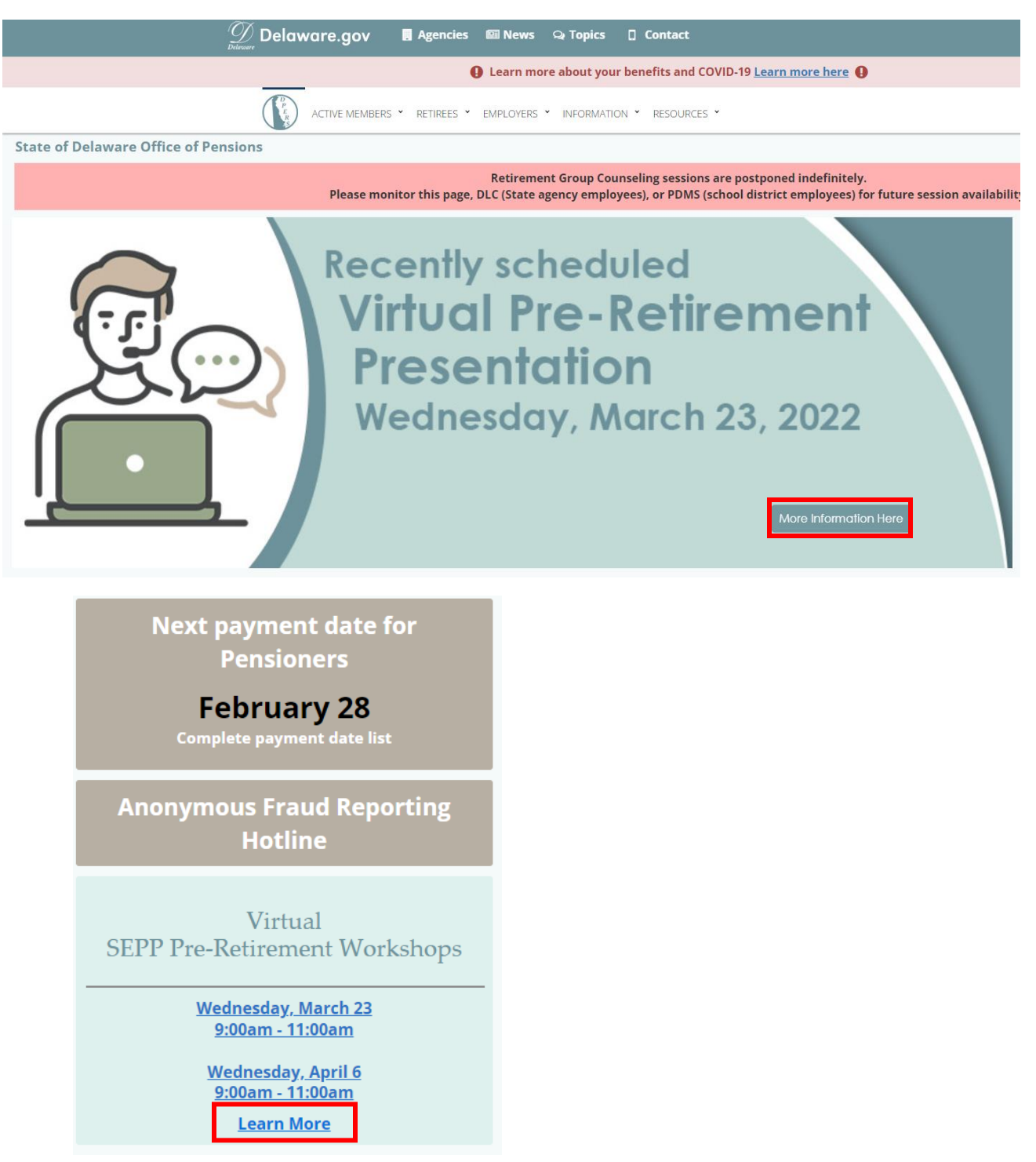

All attendees will be muted upon entry for the entire presentation.

## Access and print helpful Retirement Resources for the Pre-Retirement Workshop:

| RETIREM                             | ENT RESOURCES:             |
|-------------------------------------|----------------------------|
| Retirement Process                  | Retirement                 |
| Information                         | Overview                   |
| Rate Tables for Pensioners          | Rate Tables for Pensioners |
| Not Eligible for Medicare           | Eligible for Medicare      |
| Medicare FAQ                        | Return to Work<br>Criteria |
| Deferred Comp                       | Deferred Comp              |
| Handout                             | VOYA Information           |
| Comprehensive Annual                | Frequently Asked           |
| Statement FAQs                      | Questions Handout          |
| SEPP Pre-Retirement<br>Presentation |                            |

## To join the Pre-Retirement Workshop, click Pre-Retirement TEAMS Link.

## Pre-Retirement Workshops

| Pre-Retirement Virtual Workshops                                                                                                    |
|----------------------------------------------------------------------------------------------------|
| Virtual SEPP Pre-Retirement Workshops Dates and Times                                                                                                    |
| March 23, 2022 - 9:00am - 11:00am<br>April 6, 2022 - 9:00am - 11:00am                                                                                                    |
| The Office of Pensions is hosting a virtual Pre-Retirement Workshop via TEAMS to provide information regarding the Delaware State Employees' Pension Plan benefits. There is no cost or pre-registration required to attend. Please consult your IT Department for help with accessing TEAMS if needed. The session will begin promptly at 9AM. |
| To join, use the following link Pre-Retirement TEAMS Link                                                                                                    |
| NOTE: This Announcement does not apply to Delaware Transit Corporation (DTC) employees.                                                                                                    |

If prompted, click Open Microsoft Teams.

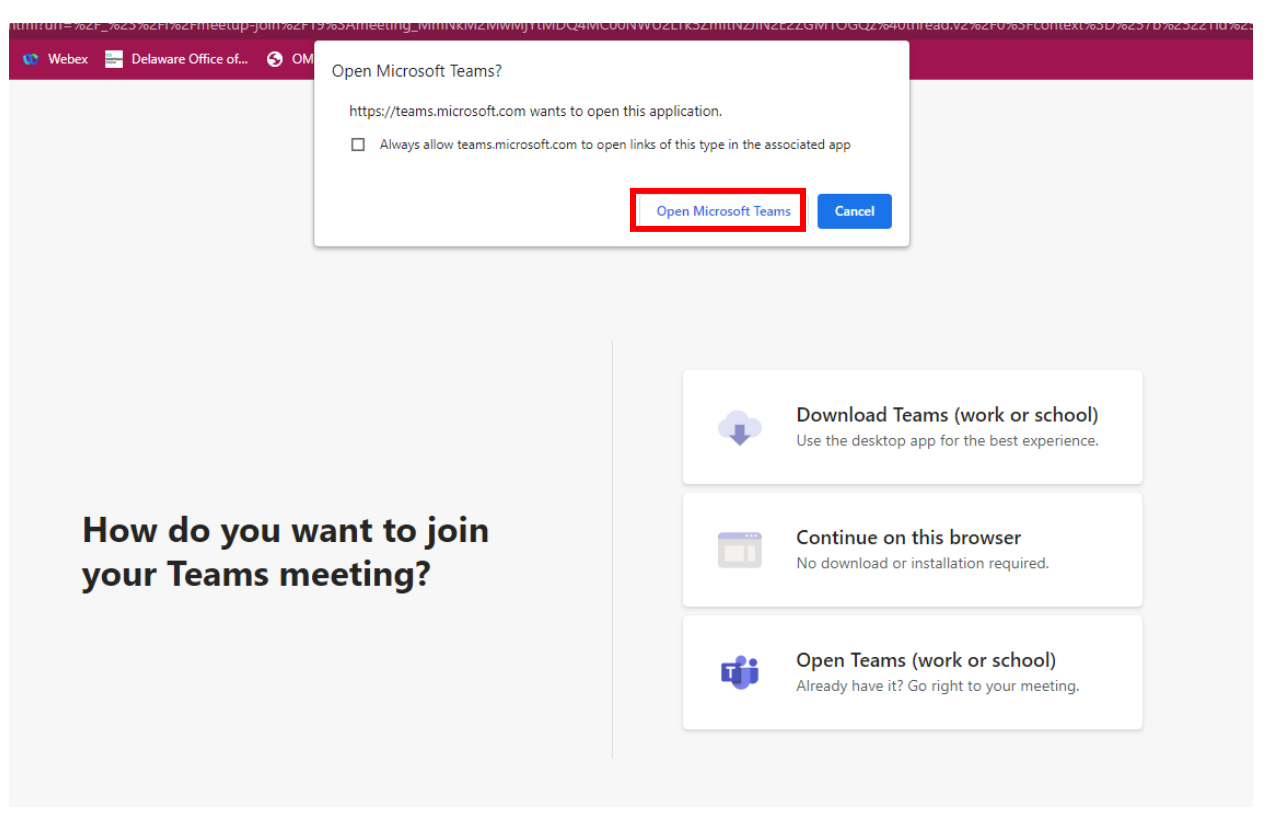

Select your video and audio options, then click Join Now

| Choose your video and audio options |                     |          |
|-------------------------------------|---------------------|----------|
| Your camera is turned off           | Computer audio      | ۲        |
|                                     | PC Mic and Speakers | ~        |
|                                     | J <b></b>           | •        |
|                                     | S Phone audio       |          |
|                                     | Room audio          |          |
| 🔯 🔘 🕮 Background filters 🕸          | 🔄 Don't use audio   |          |
|                                     | Cance               | Join now |

Don't have Microsoft TEAMS? Click this link for instructions.

If you need technical assistance logging onto this Pre-Retirement TEAMS Meeting **ONLY**, please contact our office at 302-739-4208.